## modem **bridge**/router

## SpeedTouch 510 bridge/router

### INSTRUKCJA INSTALACJI

Wstęp

Słownik pojęć użytych w instrukcji

odpowiednich przejściówek.

modem ADSL

Wymagania sprzętowe

System operacyjny: • Windows 95/98/98SE

Pamieć dvskowa HD:

Windows Me/2000/XP

Praca modemu w trybie bridge (domyślny):

Karta sieciowa Ethernet z gniazdem RJ-45

Karta graficzna o rozdzielczości min. 800x600, 256 kolorów

• 20 MB wolnego miejsca na instalację aplikacji Neostrada

nstalacja Zestawu dla systemów MAC OS i LINUX icv systemów LINUX i MAC OS powinni doko

Zawartość Zestawu Instalacyjnego

• 150 MB wolnego miejsca na instalację oprogramowania dodatkowego (np. IE 6.0)

Komputer PC z napędem CD-ROM

Wykonanie instalacji jest proste i nie wymaga wiedzy technicznej.

 Kabel Ethernet – standardowy kabel zaopatrzony we wtyki RJ-45. • Kabel telefoniczny – standardowy kabel zaopatrzony we wtyki RJ –11.

aplikacja dostępowa Neostrada Plus, Asystent Konfiguracji i dokumentacja.

przez komputer Użytkownika. Modem ST 510 domyślnie skonfigurowany jest jako bridge.

Zalecane jest stosowanie maksymalnie 3 mikrofiltrów na jednej linii szerokopasmowej.

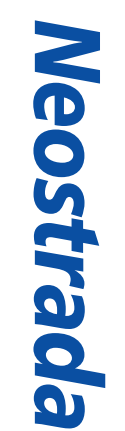

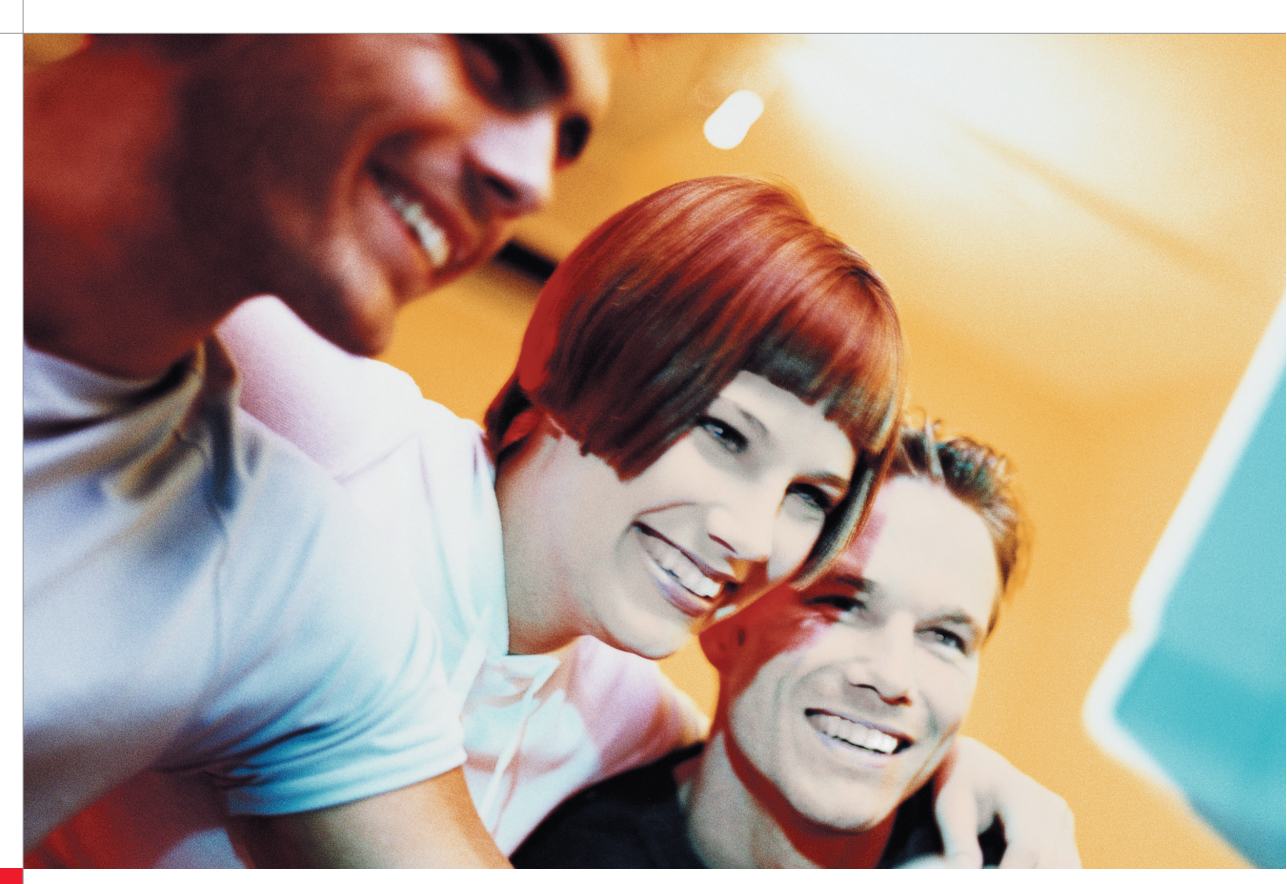

#### lq.eləsinumoxelet.www

Neostrada

#### 9dob en vnizbog 42 - 201 201 008-0 einilofn

# .ebertzoel sevicznej jest aktywna usługa Neostrada.

Prawidłową instalację można przeprowadzić tylko wtedy,

. się z spoznać się z Instrukcją. Przed rozpoczęciem instalacji należy

W skład Zestawu Instalacyjnego wchodzą:

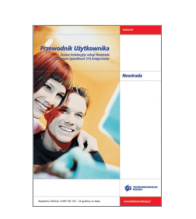

Instrukcja Instalacji zestawu

Przewodnik Użytkownika

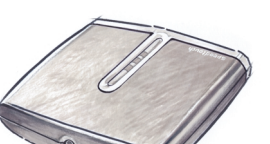

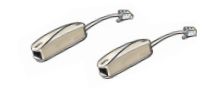

mikrofiltry - 2 sztuki

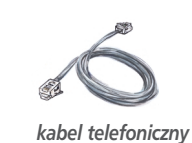

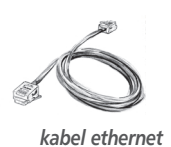

modem Speed Touch 510 bridge/router

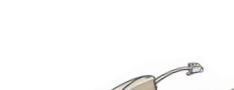

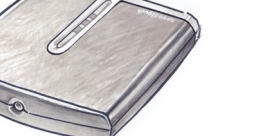

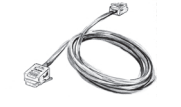

**bridge**lrouter wəpow

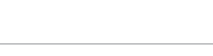

**INSTRUKCIA INSTALACJI** 

SpeedTouch 510 bridge/router

lnternet

#### Instrukcja służy jako pomoc przy prawidłowej instalacji urządzeń i aplikacji niezbędnych do prawidłowego działania usługi Neostrada.

• Pakiet instalacyjny – komplet urządzeń ADSL przeznaczonych do wykonania prawidłowej instalacji usługi w lokalu Klienta.

- Modem urządzenie przekształcające sygnał cyfrowy z komputera na sygnał analogowy przesyłany za pomocą linii telefonicznej.
- Mikrofiltry urządzenia, służące do oddzielenia pasma telefonicznego od pasma transmisji danych. Wszystkie terminale telefoniczne (telefon, faks, modem analogowy) muszą być podłączone za pośrednictwem mikrofiltrów do linii telefonicznej, na której jest aktywowana usługa Neostrada.
- Interfejs Ethernet gniazdo komunikacyjne karty sieciowejikomputera, służące do szybkiej transmisji danych (10 lub 100 Mb/s). Do interfejsu Ethernet (RJ-45) należy podłączyć
- Gniazdo telefoniczne standardowe gniazdo telefoniczne zaopatrzone w wejście RJ-11. W przypadku, gdy posiadasz inne wejścia telefoniczne, niezbędne jest zakupienie
- Rozdzielacz sygnału urządzenie pozwalające na podłączenie do jednego gniazda telefonicznego modemu ADSL oraz telefonu. • Płyta CD – zawiera oprogramowanie niezbędne do uruchomienia połączenia z Internetem oraz konfiguracji komputera i modemu. Na płycie znajdują się m.in.:
- ID i PIN indywidualny identyfikator i hasło Użytkownika, wykorzystywane do rejestracji, zmiany hasła logowania oraz konfiguracji usług hostingowych. • Aktywacia – czynności mające na celu skonfigurowanie urządzeń w sięci teleinformatycznej TP, umożliwiające rozpoczęcie świadczenia usługi Neostrada. • Tryb pracy modemu bridge - konfiguracja modemu, pozwalająca na korzystanie z usługi Neostrada na jednym komputerze. Połączenie internetowe jest inicjowane
- Tryb pracy modemu router konfiguracja modemu, pozwalająca na korzystanie z usługi Neostrada na wielu komputerach. Połączenie internetowe jest inicjowane przez modem.

#### Procesor i pamięć RAM: Dla Windows 98/98SE/Me • procesor Pentium 166 MHz lub wyższy (ew. zgodny) • 32 MB pamięci RAM lub więcej Dla Windows 2000/XP: • procesor Pentium II lub wyższy (ew. zgodny) • 64 MB pamięci RAM lub więcej Praca modemu w trybie router: Komputer PC lub MAC Dowolny system operacyjny: MS Windows, Linux, MacOS Przeglądarka internetowa (np. Internet Explorer 5.5 lub nowszy) Karta sieciowa Ethernet z gniazdem RJ-45 Ustawione automatyczne pobieranie adresu IP

ać instalacii usługi Neostrada zgodnie z procedura zamieszczona w Przewodniku Użytkownika

Prosimy o sprawdzenie, czy w pudelku znajdują się wszystkie elementy Zestawu Instalacyjnego. W przypadku niekompletności pakietu prosimy o jego wymianę w miejscu, w którym został zakupiony

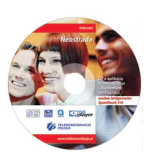

płyta CD z aplikacją Neostrada Plus

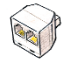

rozdzielacz sygnału

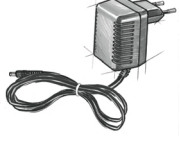

zasilacz

1

2

ZAWARTOŚĆ ZESTAWU

### Instalacja i uruchomienie usługi Neostrada dla systemów Windows

**INSTALACIA** 

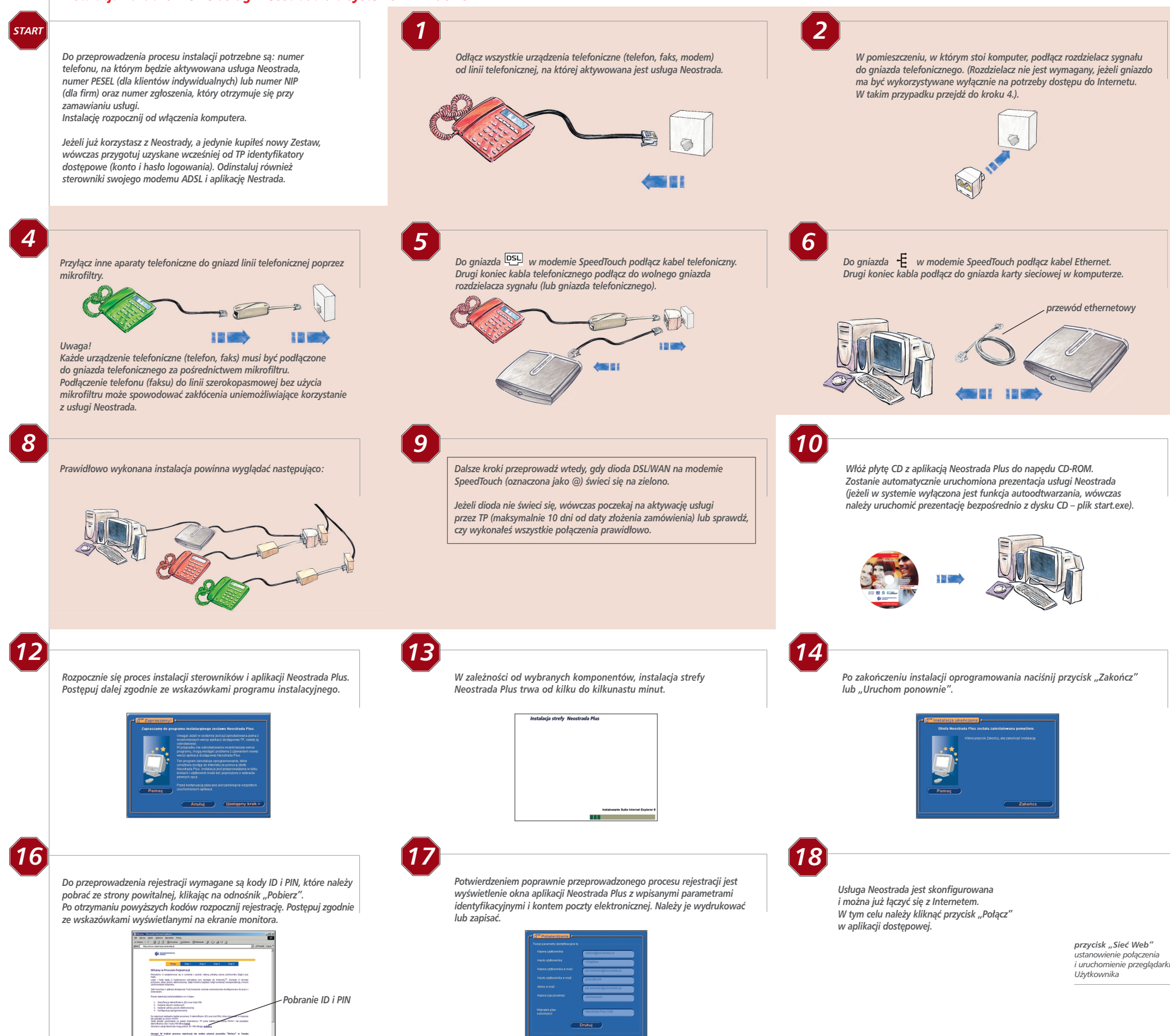

Pomoc

## Życzymy przyjemnego korzystania z usługi.

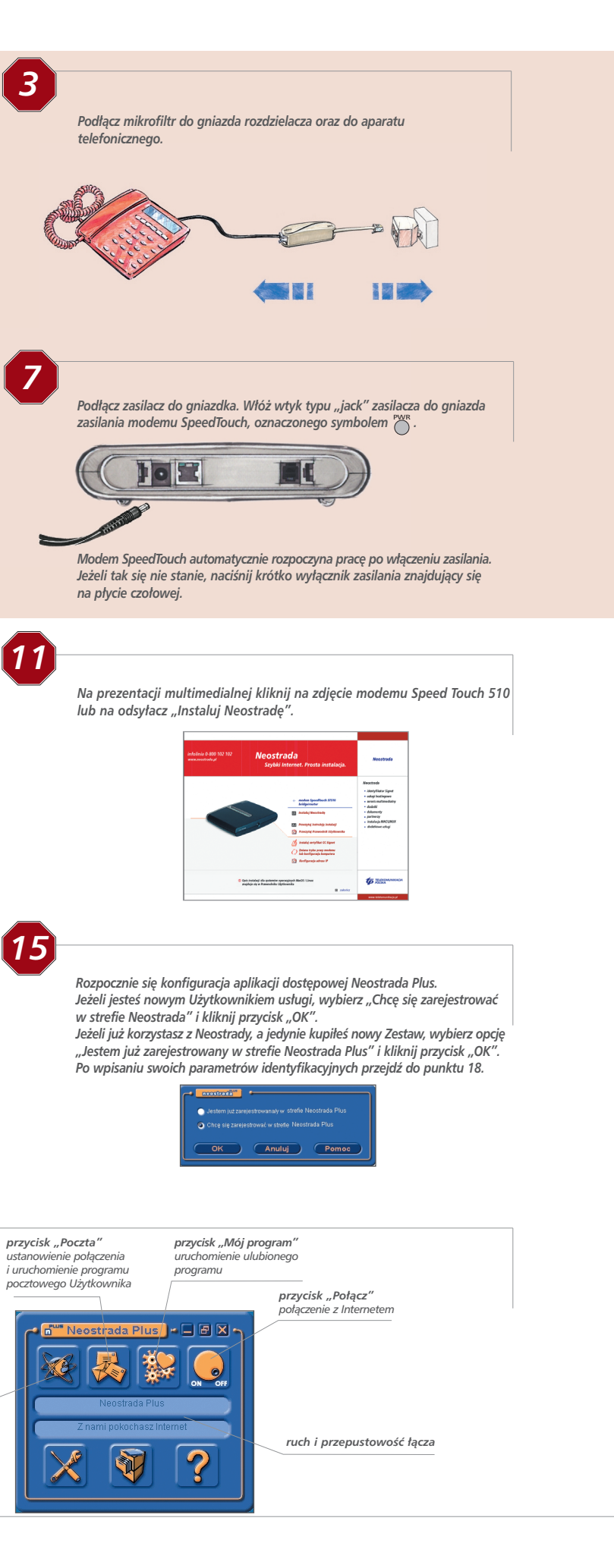